## **PowerSchool Parent Sign On Guide**

## IF YOU HAVE CREATED AN ACCOUNT PREVIOUSLY, YOU DO NOT NEED TO CREATE A NEW ACCOUNT. IF YOU CANNOT REMEMBER YOUR USERNAME AND PASSWORD, SEE THE INSTRUCTIONS AT THE BOTTOM ON THE BACK OF THIS SHEET or email TECH@pensacolachs.org

Please read this important information so you can access your child's PowerSchool information. PowerSchool provides you with the ability to create an account that will allow you to access all of your children from a SINGLE LOGIN. You will also be able to create your own usernames and passwords for added ease of use.

## Begin by going to http://ptdioceseschools.powerschool.com/public

(or click the PowerSchool link on the parents menu of our website) You will see this screen

| 1. Click the Create Account tab and button                                                                     | Student and Parent Sign In                                                                                                    |
|----------------------------------------------------------------------------------------------------|----------------------------------------------------------------------------------------------------|
|                                                                                                    | Side Create Account                                                                                                    |
|                                                                                                    | Create an Account                                                                                                    |
| 2. The screen below will appear:                                                                               | Create a parent account that allows you to view all of your students with one account. You can<br>also manage your account preferences. Learn more. |
| PowerSchool                                                                                                    | Create Account                                                                                                    |
| Create Parent Account                                                                                          | This is where you will setup access to ALL of your children.                                                                                        |
| First Name                                                                                                    |                                                                                                    |
| Last Name                                                                                                    |                                                                                                    |
| Email                                                                                                    | • Enter an E-Mail address. Note: The e-mail address MUST be unique. If Parent/Guardians share the same e-mail address,                              |
| Desired Username                                                                                               | you should only set up one parent access account.                                                                                                   |
| Password                                                                                                    | Username. No apostrophes(`) or symbols allowed                                                                                                    |
| Re-enter Password                                                                                              | • Password (No apostrophes and it must be at least six                                                                                              |
| Password must: •Be at least 6 characters long                                                                  | characters)                                                                                                    |
| Link Students to Account                                                                                       | • Enter the Name of each of your children                                                                                                    |
| Enter the Access ID, Access Password, and Relationship for each student you wish to add to your Parent Account | • Enter the Access ID and Access Password for each child.                                                                                           |
| 1                                                                                                    | Access IDS and passwords are listed on the Parent Letter.<br>Accounts for PCHS students will be disabled at the end of each                         |
| Student Name                                                                                                   | quarter and then re-enabled after report cards are distributed.                                                                                     |
| Access ID                                                                                                    | Select your relationship with each child                                                                                                    |
| Access Password                                                                                                |                                                                                                    |
| Relationship Choose 🗘                                                                                          |                                                                                                    |
| 2                                                                                                    |                                                                                                    |

3. Once you have finished entering ALL of your children, click Enter.

**NOTE:** Should you enter something incorrectly, when you hit Enter, the *edit checks* will catch the error; but unfortunately, also blank out many of the fields you have entered. You must re-enter the information.

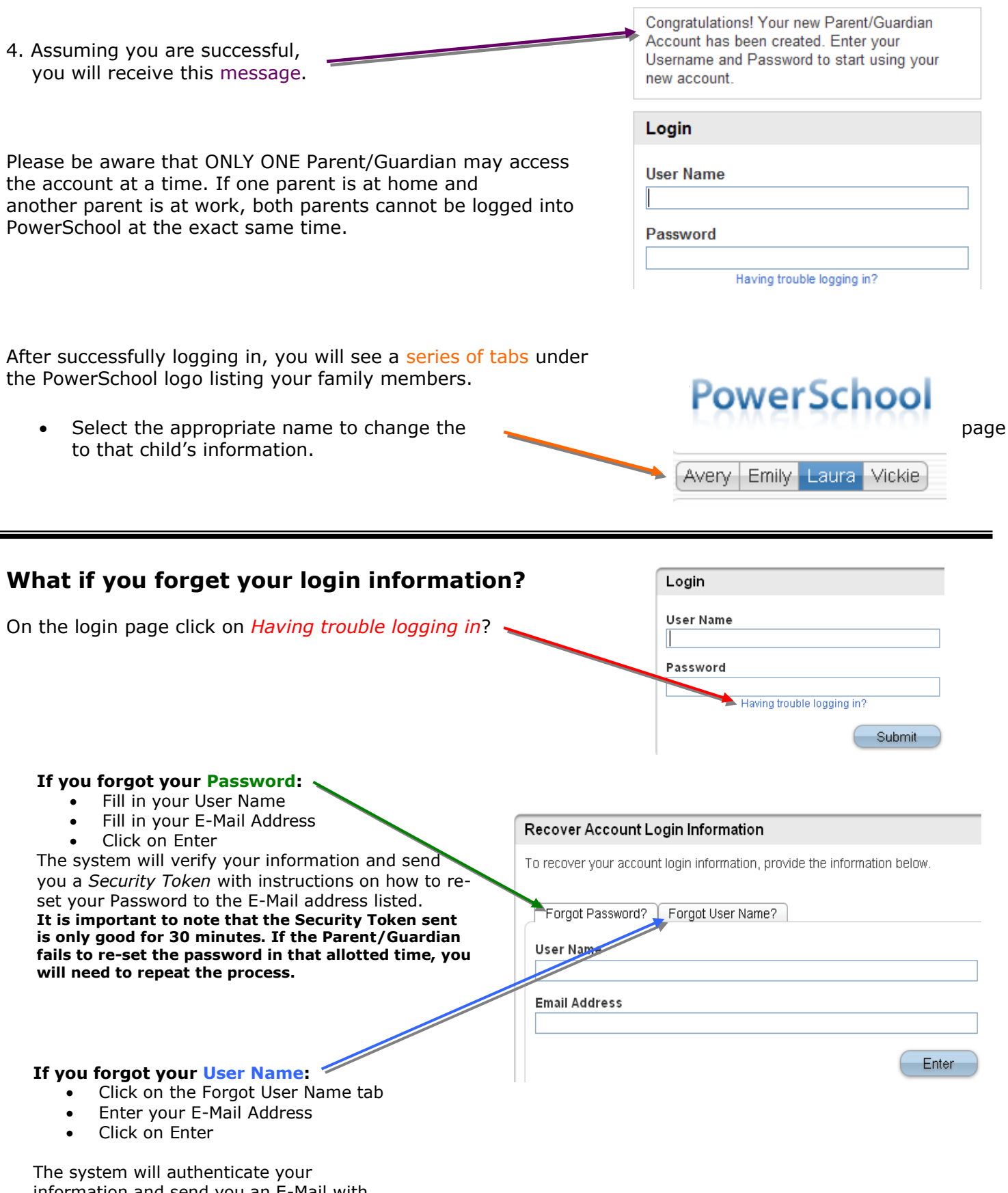

information and send you an E-Mail with your User Name.